不用重装系统Windows7直接开启AHCIMicrosoft认证考试 PDF 转换可能丢失图片或格式,建议阅读原文

https://www.100test.com/kao\_ti2020/644/2021\_2022\_E4\_B8\_8D\_ E7 94 A8 E9 87 8D E8 c100 644429.htm 相信很多朋友都遇 到安装Windows后,再在BIOS中去开启SATA硬盘的AHCI功 能的话,就会出现无法启动的情况。我最近也在安 装Windows7 后去开启AHCI时遇到这样的问题,只有改回IDE 模式后,系统才恢复正常。经过试验后发现如果是在IDE模式 下安装了Windows系统,要在BIOS 中将硬盘更改为AHCI模式 的话,需要重新安装系统才行。那么有没有不用重装系统, 即可以开启硬盘AHCI模式的办法呢?经过一番研究和咨询, 终于找到以下办法。 修改注册表后开启AHCI模式 1.单击"开 始"按钮,在搜索框中键入"regedit",按下回车键,打开 "注册表编辑器"窗口。Windows7虽然在"开始"菜单默认 不显示"运行"命令,但实际上可用搜索框代替这一功能( 或者直接按下Windows键R键再输入)。 2.在"注册表编辑器 "窗口左侧标题栏定位至HKEY\_LOCAL\_MACHINE \ SYSTEM \ CurrentControlSet \ services \ msahci分支,然后 在右侧窗口,双击"Start"。3.在打开的"编辑DWORD值" 对话框,将"数值数据"框中的值由3改为数字0,单击"确 定"按钮。4.关闭"注册表编辑器"窗口并重新启动电脑。 5.重新启动电脑时进入BIOS设置界面,将硬盘更改为AHCI模 式。例如,针对笔者电脑而言,启动电脑时按F1键进入BIOS ,依次选择 Devices ATA Drives Setup Configure SATA as

AHCI,最后按F10键保存并退出BIOS。按如上所述修改注册表并开启硬盘AHCI模式后,无需重新安装系统即可正常启

动了。虽然电脑的启动速度不会有什么变化,但在复制大量 文件时,可以看到有一定加速效果。小结:当然,大家在具 体操作的时候也有几点需要注意的地方。 不同的主板进 入BIOS的快捷键和BIOS中调节AHCI项的位置有所不同,大 家可以阅读主板附带的使用手册来确认。 通常情况下, BIOS 中默认启用的是硬盘的IDE模式,而AHCI是Advanced Host Controller Interface的缩写,意为进阶主机控制器介面,它 是Intel所主导的一项技术,可以在一定程度上提升SATA硬盘 的速度,建议打开。在Windows Vista SP1及以后版本的系统 中,在BIOS更改硬盘为AHCI模式后,系统会自动安装驱动程 序。但是如果你用的是Vista SP1之前的操作系统,在启动电 脑时就需要通过Windows系统的安装光盘手动加载AHCI的驱 动了。如果没有Windows系统的安装光盘,请先改回 IDE模式 ,启动电脑后下载并安装AHCI的驱动,然后再进入BIOS将硬 盘更改为AHCI模式。100Test 下载频道开通,各类考试题目 直接下载。详细请访问 www.100test.com